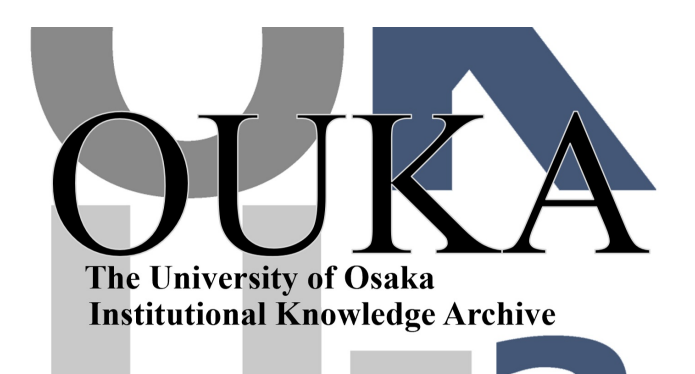

| Title        | Wnn日本語入力システムの使用法                         |
|--------------|------------------------------------------|
| Author(s)    | 下條, 真司                                   |
| Citation     | 大阪大学大型計算機センターニュース. 1989, 74, p.<br>37-56 |
| Version Type | VoR                                      |
| URL          | https://hdl.handle.net/11094/65842       |
| rights       |                                          |
| Note         |                                          |

The University of Osaka Institutional Knowledge Archive : OUKA

https://ir.library.osaka-u.ac.jp/

The University of Osaka

# Wnn日本語入力システムの使用法

大阪大学大型計算機センター 下條真司 shimojo@mars.ics.osaka-u.ac.jp

# 1 はじめに

Wnn<sup>1</sup> は京都大学数理工学研究所,(株)立石 電機,(株)アステックが共同で開発した日本語 入力システムです.正確にいうとPDS(Public Domain Software)ではなくこれら三者と契約 を結ぶ必要がありますが,ほとんどただ同然の 価格でソースコードを含めて入手できます.こ こではこの日本語システムの使用法について簡 単に触れます.

## 2 UNIX における日本語入力

UNIX は米国ベル研究所で開発されたオペレー ティングシステムであり,扱いやすいファイル システムや種々の特徴のおかげで研究者の間で もてはやされ米国の大学や研究者の間で好まれ て使われるようになりました.日本にもワーク ステーションの普及にともないあっという間に 広まりました.

UNIX は OS の使い勝手の良さに加えて,大 学や研究機関で利用者が作成した豊富なアプ リケーションソフトウェアが魅力です.しか し,日本での利用を考えると米国で開発された OS ですから,日本語に対応していないのが欠 点です.しかし,日本でも多くの人がUNIX上 のアプリケーションを日本語対応に書き換え ており,そのおかげで我々は多くのアプリケー ションで日本語が使えるようになりました.テ キストエディタ Emacsの日本語版, Nemacs や X Window System<sup>2</sup>上の日本語ターミナルエ ミュレータ kterm, 文書清書ツール jtex, jlatex などがその例です.

最後に残る大きな問題は UNIX 上でいかに して日本語を入力するかです.現在 UNIX 上 で日本語を入力するには以下の 3 つの方法が あります.<sup>3</sup>

- 端末として PC9801 などの日本語変換能 力を持ったものを用い,端末側で漢字変換 してから UNIX 側に送り付ける.
- 2. メーカー側で日本語対応にした UNIX の 場合, OS に組み込まれた漢字変換がある.
- 3. アプリケーションとして漢字変換ツール を用いる.

1.は一太郎の ATOK など普段ワープロで使い なれた漢字変換ツールが使える分楽ですが、端 末としては普通7ビットコードしか用いること ができないため, UNIX 側では常に JIS を使う 必要がありますが、PC9801 など多くのパソコ ンはシフト JIS という 8 ビットコードを用いて いるため、間に変換が必要となります。2. の場 合, OS 自体が日本語対応していいるため上記 のような変換は必要ありません。ただ、OS 白 体を書き換えているため、ある種のアプリケー ションが走らなかったりと、不都合が起こった りします. 3.の場合はこのような問題は起こり ません. ただ, 別々のアプリケーションとして 日本語入力システムを作るため、多少遅くなる きらいがあります. wnn は 3. の方法をとって います

<sup>&</sup>lt;sup>1</sup>wnnを紹介する場合, 同時に開発され同様にユーザー に公開されたウィンドウシステム GMW についても触れ るのが筋ですが, 誌面の都合もあり, 別の機会にさせて頂 きます.

<sup>&</sup>lt;sup>2</sup>X Window System は MIT が開発したウィンドウ

システムの名前です

<sup>&</sup>lt;sup>3</sup>ここで注意すべきなのは現在の cshell は日本語には 対応していないので、あくまで Nemacs などの日本語対応 のエディタを用いていなければならないということです。

### 3 wnnの特徴

- フロントエンド方式 フロントエンド方式は OS とアプリケー ションの間に立ち、入力を漢字変換してか らアプリケーションに渡します. このた め、アプリケーションやOS に手を加える 必要がありません.
- サーバークライアント方式 ユーザーの入力を受け付けるフロントエ ンド部と辞書を引きながら漢字変換を行 なう部分(漢字変換サーバー: jserver) が サーバークライアント方式の別プログラ ムになっています. 漢字変換はこの二つの プログラムが通信し合うことによって行 なわれます. したがって、複数の利用者が 一つの jserver を共用することもできます し、iserver とフロントエンドとはネット ワークを介して接続された別々の計算機 に存在しても構いません.
- ユーザーカスタマイズ可能 変換キーやその他のキーとコマンドの対 応が変更できるのはもちろんのこと、 ロー マ字かな変換のつづりを変更したり、漢字 変換の戦略を変えるなどのするなどのユー ザーカスタマイズ機構があります.
- n 文節最大法による文章一括かな漢字変換

#### wnnの簡単な使用法 4

#### 4.1 jserverの指定

先に述べた通り wnn は漢字変換を jserver と いうサーバーに依頼して行ないます. このため wnn は立ち上がると最初に iserver と接続しよ うとします<sup>4</sup>. jserver の指定方法には以下の二 種類があります.

- 1. 環境変数 JSERVER にホスト名を指定<sup>5</sup>
- 2. wnn 記動時の引数として-D ホスト名を指 定6

#### 4.2wnnの起動

wnn を起動するには漢字の表示できる端末か ら行なう必要があります、例えば、端末エミュ レータを利用した PC9801 などの日本語端末、 X Window System 上の日本語端末エミュレー タ(kterm)などです. その際その端末の表示で きる日本語コードに注意しないといけません. UNIX の世界でよく使われる漢字コードとして は JIS, シフト JIS, EUC などがあり, wnn も これに対応させる必要があります. 例えば wnn にシフト JIS を表示させるには

#### % wnn -S

と入力します. デフォールトは JIS ですか ら.

#### % wnn

とすれば起動できます. wnn が起動される と画面の最下行を変換行として使います. この あと日本語エディタなどを立ちあげると日本語 のファイルを作ることができます.

#### 漢字変換の実際 4.3

画面の左下隅にあるのが状態を表すマークで、 [--1は漢字変換が off であることを表してい ます(図1の右上のウィンドウ). 漢字変換の on/off は以下のキーで行ないます.

·漢字変換の on/off C-SPACE<sup>7</sup> **C-SPACE** を押すと画面左下隅の表示が[あr] に変わり漢字変換モードになったことを表し ます. ここで英字キーでローマ字を入力すると ひらがなに変わって変換行に入力されます.下 線が引かれているのは無変換だからで、適当な ところで C-W を押すと変換してくれます.続 いて C-L で変換の確定です。

<sup>1</sup>同じ計算機内に jserver が立ち上がっている場合はよ いのですが, センターの場合 ccsun01 のみに jserver があ りますので, これ以外のワークステーションで wnn を使 用する時にはこれを指定する必要があります。

<sup>&</sup>lt;sup>5</sup>当センターの場合, setenv JSERVER ccsun01 とな ります 6当センターの場合, wnn -D ccsnn01 とすればよい.

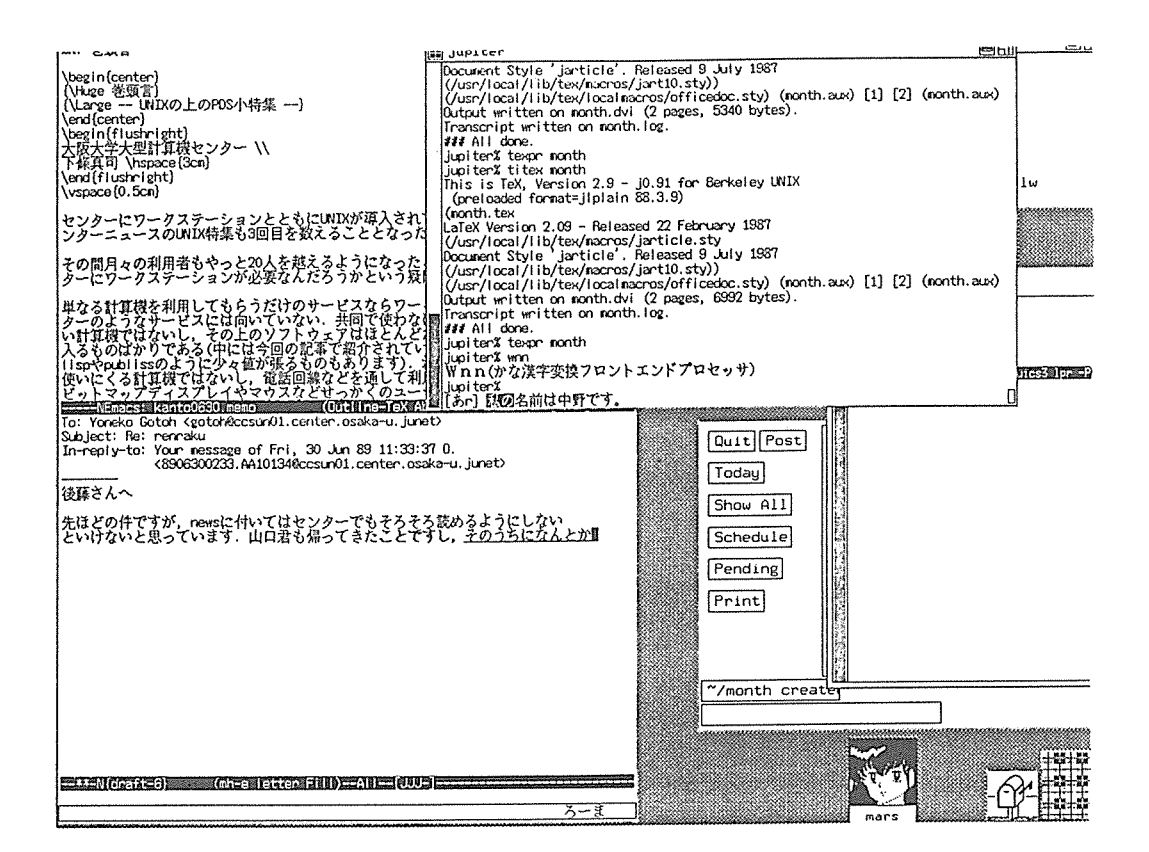

図 1: X Window System 上の wnn(右上のウィンドウ)と wterm(左側のウィンドウ)

| 漢字変換                                                 | C-W                                  | 入力追加モード                                                    | C-K                                    |
|------------------------------------------------------|--------------------------------------|------------------------------------------------------------|----------------------------------------|
| 変換確定                                                 | C-L                                  | 次候補                                                        | С-П                                    |
|                                                      |                                      | 前候補                                                        | C-P                                    |
| 4.4 修正                                               |                                      | 全候補表示                                                      | C-G                                    |
| 最初の文節が黒く反転して<br>で変換が気に入らなければ<br>ます. 修正するためのコマ:<br>す. | いるはずです. ここ<br>修正することができ<br>ンドを以下にあげま | 他にもたくさんありますが<br>ルを見て下さい[1]. Emac:<br>おなじみのキーバインディ<br>思います. | ĭ, 詳しくはマニュア<br>s をご存知の方には<br>ングになっていると |
| 対象文節を右へ移動                                            | C-F                                  | ▲F ウ括の亦両                                                   |                                        |
| 対象文節を左へ移動                                            | C-B                                  | 4.0 十進の及文                                                  |                                        |
| 対象文節を左端へ移動                                           | C-A                                  | wnn も通常の日本語入力:                                             | ンステムと同じよう                              |

C-E

C-0

C-I

wnn も通常の日本語入力システムと同じよう にひらがなばかりでなく, カタカナ, 全角英数, 半角英数など多様な字種が使えます. SUN の コンソールから行なう場合, ↑, →, ←によって

対象文節を右端へ移動

対象文節を右へ拡張

対象文節を左へ縮小

切替えが行なえます. ひらがな  $\leftrightarrow$  カタカナ 1 全角  $\leftrightarrow$  半角  $\rightarrow$ ローマ字入力  $\leftrightarrow$  直接入力  $\leftarrow$ SUN 以外でも、大抵の端末には対応してい ますが、うまくいかないときは、これらのコ ードの対応表(/usr/local/lib/jd/cvt\_key\_tbl) を書き換える必要があります.詳しくはマニュ アルを読んで下さい、大抵は端末のタイプ(環 境変数 term の値)を vt100 にすればうまくい きます.

#### 4.6 wnnの終了

wnn を終了するには C-D または exit を入力す れば, wnn より終了する旨メッセージが出て, ステータス行が消えます. 以降は入力がそのま ま送られます.

#### 4.7 wnnの初期設定ファイル

wnn が使用する辞書の設定や一括変換できる 最大文節数などはすべてユーザーカスタマイズ 可能です.この設定は初期設定ファイルにして おきます.このファイルは次の順番で探されま す.

1. 環境変数 WINRC をみる

2. ホームディレクトリの.wnnrc を見る

3. /usr/local/lib/jd/wnnrc を見る

詳しい説明はマニュアルを見て頂くとしてこ こではよく使いそうな最大変換可能文字数と 最大変換文節数の設定について述べます.最大 変換可能文字数は一括で変換できる文字数で デフォールトは80文字となっています.また, 最大変換文節数は一括で変換できる文節の数で これもデフォールトは80です.とにかくでき るだけ文字を入力して変換はあとでというめん どくさがりやのためにこれを長めに変更してみ ましょう.wnnrcに以下のような設定をして おきます. setmaxchg 512 setmaxbunsetsu 400

これで最大 512 文字, 400 文節まで一括変換が 可能になりました<sup>8</sup>.

#### 4.8 その他の機能

その他ここで説明しなかったより高度な機能 として、単語登録や区点入力などがありますが、 詳しくなり過ぎるのでマニュアルに譲ります. また、wnn を紹介した記事として桜川さんのも の[2]があります.

### 5 wterm

wnn はフロントエンドばかりでなく,日本語 処理用のライブラリルーチンも用意している ため,比較的容易に他のアプリケーションに組 み込むことができます.このようにして利用 者の手で wnn をアプリケーションに組み込ん だ例が, wnn を kterm に組み込んだ wterm と Emacs に組み込んだ Egg です.ここでは誌面 の都合上 wterm について解説します.

#### 5.1 概要

wterm は日本語入力システム wnn を X Window System 上の日本語表示可能な端末エミュ レータ kterm に組み込んだものです. X Window System の上には早くから kterm のよう な日本語表示可能な端末エミュレータが開発 され, さらに wnn のような日本語入力システ ムも利用可能になったことにより, 日本語処理 に適した環境を生み出しました. わざわざ漢字 端末を購入しなくても X Window System さ え立ちあげれば日本語が読み書きできる環境が 整ってきたといえます.

wterm は wnn の特徴に加えて以下の特徴を持っています.

変換行がなく、直接入力できる。
 変換は直接入力行で行なわれる.エディタ

 ・当センターでは/usr/guest/.wnnrc に標準的な初期 設定ファイルがあります。また、その他初期設定に用いら れるファイルは/usr/lib/jdの下にあります。 で利用する時には便利.

- ローマ字かな変換のルール,変換キーのバインディングを容易に変更可能
  どの文字列をどのように変換するか,変換キーをどのように割り当てるかなどきめ細かく指定できる.
- 3 種類の漢字コードをサポート
  シフト JIS, JIS, EUC の3 種類の漢字コードをサポートしている.

#### 5.2 環境設定

wnn を使用している関係上, wnn の初期設定 に加えて, フォント, jserver のホストなどを設 定する必要があります<sup>9</sup>.

- 1. 初期化ファイル
  - .wnnrc
  - .ccdef

.ccdef については後述

 フォント, 漢字コード, jserver のホスト名 などの設定

これらの設定は起動時のコマンド引数と して与えることも、X Window System の 初期設定ファイルである.Xdefaultsとし て与えることもできます.表1に設定方 法を示します.

表に現れているるように, wterm では漢字フォ ントも指定しておく必要があります. 通常は 英字フォントとして a14, 漢字フォントとして k14 を用います. また, 先に述べたように, 環 境変数 JSERVER で指定することもできます.

#### 5.3 ccdef

wterm では wnn より簡単にしかもきめ細かく, ローマ字かな変換のルールや使用する様々な キーのバインディングを定義ファイルに指定 <sup>9</sup>当センターでは/usr/guest/.ccdef が標準的な初期設 定ファイルです. することができます. この定義ファイルは以下 の順字で探されます.

- 1. 環境変数 CC\_DEF で指定されるファイル
- 2. ホームディレクトリの下の.ccdef
- 3. /usr/local/lib/ccdef

この定義ファイルの書き方の説明はマニュ アル[3]に委ねます<sup>10</sup>. 当センターの場合, /usr/guest の下に標準的な定義ファイルが用 意してあります. この.ccdef には以下の仕掛 けがしてあります.

- ':を打つと自動的に漢字変換を行なう.
- '/'と打つと'・'が表示される
- TAB でローマ字と半角英数の切替えができる.
- シフトキーを押しながらローマ字を打つ とカタカナに変換される.

#### 5.4 wtermの実際

wterm ではキーのバインディングなどをかな り利用者が変えられるため,一般的に通用する 使い方を説明するのは難しくなります.そこ で,ここではあくまで当センターを利用した場 合(つまり,/usr/guest/.ccdefのバインディ ングを用いた場合)の利用方法について説明し ます.

漢字変換の開始と終了はLeft-SPACE<sup>11</sup>で行な います.これによってステータス行の表示が変 わることに注意して下さい(--からろーまに変 わる).ろーまの時にはローマ字かな漢字変換が 可能です.入力した文字は一旦下線付きで表示 されます(無変換の状態).'.'か','またはSPACE キーで変換できます.変換されると強調表示さ れます.変換の修正は wnn と同様に行なえます ので,ここでは省略します.一つだけ異なるの

<sup>&</sup>lt;sup>10</sup>マニュアルはセンター第 4 端末室か, オンラインな ら, /usr/local/lib/jd/uterm.document.\*を参照して 下さい.

<sup>11</sup> Left キーと SPACE を同時に押す

#### 表 1: 初期設定のいろいろ

|         | コマンド引数の場合            | .Xdefaults の場合                      |
|---------|----------------------|-------------------------------------|
| 英字フォント  | -fn ascii-font       | wterm*font: ascii-font              |
| 漢字フォント  | -fk kanji-font       | wterm*kanjifont: kanji-font         |
| 漢字コード   | -km {sjis, jis, euc} | wterm*kanjiMode: { sjis, jis, euc } |
| jserver | -js server-hostname  | wterm*jserver: server-hostname      |

は入力追加が c-g となっていることです.また, 確定は c-L です.以下にこれまで説明したキー をまとめておきます.その他の設定は wnn と 同じです.あくまでセンターが用意した.ccdef を使用する場合に限ることに注意して下さい. 変換の開始/終了 c-q 本半角英数 入力追加 在-G 確定 C-L

### 5.5 その他

wterm は非常に使いやすく, しかもユーザーカ スタマイズが wnn よりも簡単なので筆者も気 に入って Nemacs と組み合わせて使っていま す. 唯一の欠点は漢字登録が行なえないこと ですが, そのうち誰かが克服してくれることで しょう.

### 6 おわりに

日本語入力といえば、ソフトウェアにとって も非常に基本的なツールであり、それをただで 我々に提供してくれた京都大学、立石電気、ア ステックの三者の方々の御尽力には頭が下がり ます.しかもそれにより、wterm やegg のよう なより便利なツールが利用者の手によって開発 され、我々の計算機環境がより良いものになっ ています.wnn に関していえば、それまでただ でなかった辞書の部分までも利用者の手で作り 直し、ただで再配布しようという pubdic とい うプロジェクトもあります.本稿により新たに このツールの利益を受けようとする皆様もこの 精神を忘れずに、何かの形で還元されることを 希望します.

#### 参考文献

- (れ) アステック: "Wnn かな漢字変換シス テム リファレンスマニュアル," Dec., 1987.
- (2) 桜川貴司: "開かれた日本語入力システム
  Wnn," bit 19, 10, pp. 13-23 (Sept., 1987).
- (3) ishisone@sra.junet: "Wterm User's Manual.

# How to Use X Window System

大阪大学基礎工学部情報工学科 藤川 和利

### 昭和64年6月29日

### 1 はじめに

現在、高解像度ビットマップディスプレイとポインティングデバイス(一般的にはマウスが多い) を備えたワークステーションが急速に普及している。また、このようなワークステーションの 特性を活かした種々のマルチウィンドウシステムが登場してきている。本稿では、多くのワー クステーションで稼働している X Window System について、その概要と使用方法を述べる<sup>1</sup>。

### 2 X Window Systemとは?

この節では、X Window Systemの概要について述べる。そんなことよりも早く X Window System を使ってみたいという人は、この節を読み飛ばして下さい。 X Window System に対する一般知識を得るために、後からこの節を読むのも良いでしょう。

X Window System は、MIT と DEC の共同開発により作成されたウィンドウシステムであり、 現在も次のリリースに向けて改良中です。X Window System が世の中にでてきたのはごく最 近であるが、PDS(Public Domain Software)として無料で入手できることや、いろいろなワー クステーションで稼働するという点から、急速に広まっています。

X Window System では画面への描画や、マウスやキーボードからのイベント等を司るサーバ プロセスと、ターミナルエミュレータやウィンドウマネージャ、その他いろいろなアプリケー ションプログラムが存在し、サーバプロセスとアプリケーションがプロセス間通信により情報 交換しながらさまざまの処理を行なう方式をとっています。このような方式は、サーバ・クラ イアント方式と呼ばれています。つまり、クライアントはアプリケーションプログラムのこと です。また、サーバ・クライアント間のプロセス間通信は、ネットワークを介して行なうことも 可能なので、クライアントをサーバと別の計算機上で起動することもできます。このような特 徴から、クライアントをネットワーク上の各ワークステーション上で起動させると、1つの計算

<sup>&</sup>lt;sup>1</sup>ここでは、最新版である Version 11 Release 3 を対象に話を進める。

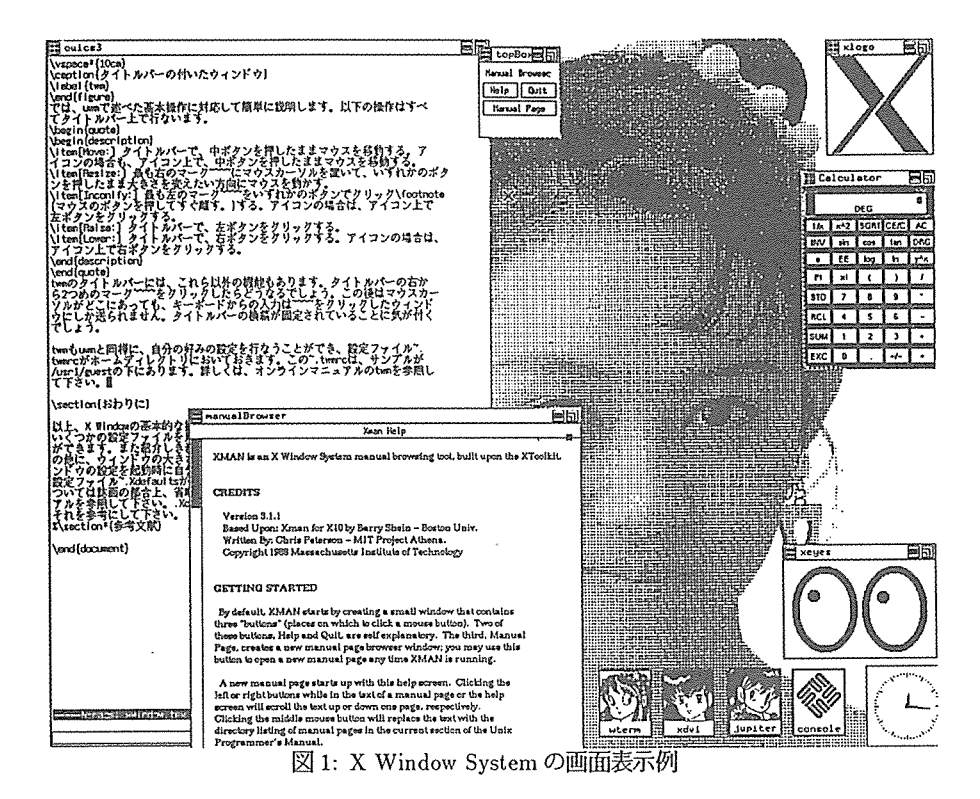

機に負荷が集中しないで済むといった利点があります。しかし、サーバプロセスはすべてのク ライアントと通信してやらなければならないので、サーバに負荷が集中する恐れがあります。 その他の特徴としては、オーバーラッピング方式のウィンドウシステムであるということが挙 げられます。つまり、ウィンドウどうしが重なりあってもよいということです<sup>2</sup>。

### 3 X Window Systemを使ってみよう

この節では、ウィンドウシステムを使う場合の最も基本的な手順にしたがって話を進めます。

### 3.1 最初はxinit

X Window System に関連したコマンド群は、ディレクトリ/usr/bin/X11 の下にあります<sup>3</sup>。ま ずは、このディレクトリをコマンドのサーチパスに加えなければなりません。例えば.cshrc ファ イル内に次のように設定しておくと良いでしょう。

set path = (. /usr/ucb /bin /usr/bin /usr/bin/X11)

では、X Window System を起動することにしましょう。

<sup>&</sup>lt;sup>2</sup>これとは逆に、ウィンドウを重ねられない方式をタイリング・ウィンドウという。

<sup>&</sup>lt;sup>3</sup>Version 10 Release 4 の頃は/usr/new の下にありました。

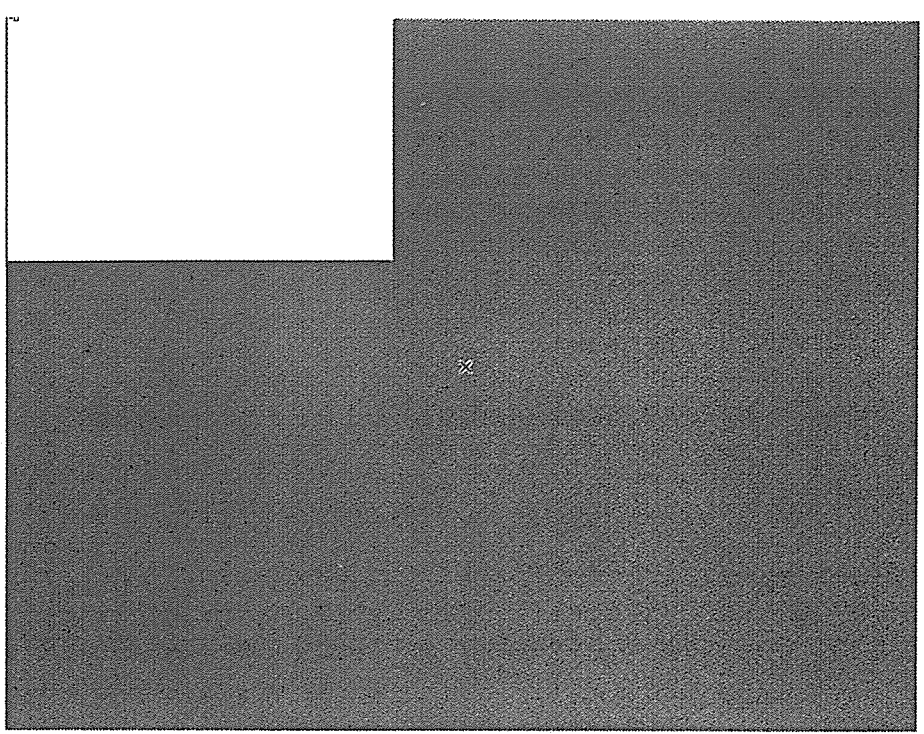

図 2: X Window System の初期画面

#### % xinit <CR>

このコマンドを入力すると画面全体が灰色になり、画面の中央には"X"字形のマウスカーソル が現れます。しばらくすると、画面の左端上に1つウィンドウが現れます。(図2) この最初に現 れるウィンドウは、ターミナルエミュレータ・ウィンドウなので、図2のようにシェルのプロン プトが現れます。マウスを動かしてマウスカーソルをこのウィンドウ中に移動させるとマウス カーソルの形が"I"字型になります。この状態で、キーボードをたたくと文字が入力されます。

### 3.2 X Window Systemの終了

次に X Window System の終了方法を覚えておきましょう。X Window System から抜けたい ときには、ログイン・ウィンドウで、

% exit <CR>

と入力すれば良いでしょう。そうすると、全てのウィンドウが消去され、普通のコンソール画 面にX Window Systemの終了メッセージが表示されます。この後はコンソール端末にプロン プトが表示されるでしょう。

<sup>4</sup>特にこのウィンドウをログイン・ウィンドウと呼んで区別します。なぜなら、このウィンドウのシェルは、ロ グインシェルとして機能します。

### 3.3 ウィンドウを動かそう

X Window System では、xinit だけではウィンドウを移動したり大きさをかえたりすることは できません。そこでウィンドウの移動や大きさの変更等を行なう機能を持ったウィンドウマネー ジャと呼ばれる特別なアプリケーションを起動しなくてはなりません。X Window System で はいくつかウィンドウマネージャが用意されていますが、まず最初に、もっともよく使われる uwm<sup>5</sup>というウィンドウマネージャを紹介しておきます。

#### 3.3.1 ウィンドウマネージャ uwm

まずは、ログイン・ウィンドウで次のように入力してウィンドウマネージャを起動します。

#### % uwm & <CR>

この時かならず "&"をつけてバックグラウンドで実行して下さい。そうでないと、そのウィンドウでは何の作業もできなくなります。uwm はポップアップメニュー方式のウィンドウマネージャです。では、uwm でのウィンドウの移動や大きさの変更等について話を進めてみましょう。

まずは、メニューを表示してみましょう。

- ルート・ウィンドウ(背景の部分、つまりウィンドウのない灰色の部分) にマウ スカーソルを移動します。
- ここでマウスの中ボタンを押してみましょう。(押したままにする。)
- そうすると図3のようにメニューが飛び出してきます。
- マウスの中ボタンを解放するとメニューは消えます。

では、ウィンドウを移動してみましょう。

- 先ほどのようにしてメニューを表示します。
- 中ボタンを押したままマウスを下に動かし、"Move"の部分が反転した状態で マウスのボタンを解放します。(図4)
- そうするとマウスカーソルの形が"人の指"型に変わります。
- ここで移動したいウィンドウ上にマウスカーソルを持っていき、どれかボタン を押す。(押したままにする。)
- すると、図5のようにウィンドウが9分割された状態になります。
- この状態で、マウスを動かすとウィンドウの外枠のみが移動します。(図6)
- 希望の位置に外枠が来たら、ボタンを解放します。
- そうすると、ウィンドウ本体がその場所に移動します。

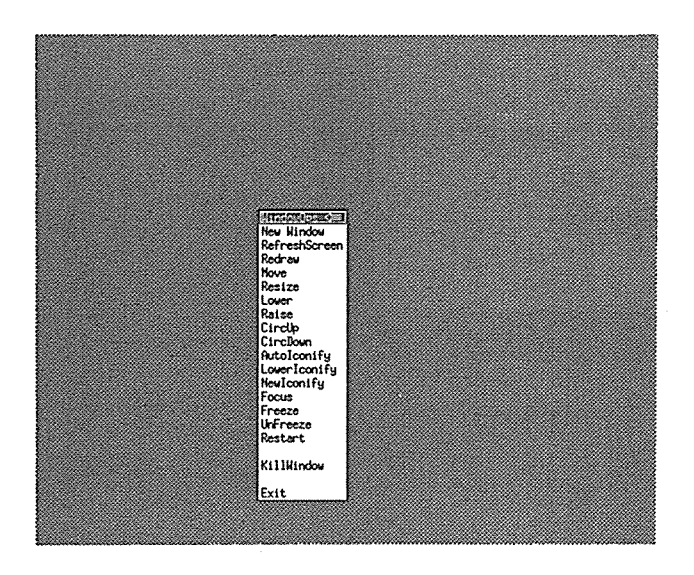

図 3: uwm のメニュー例

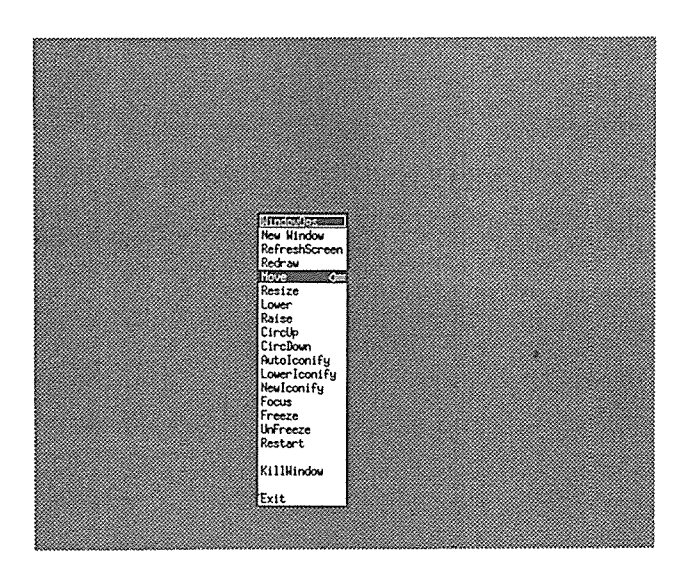

図 4: Move の選択

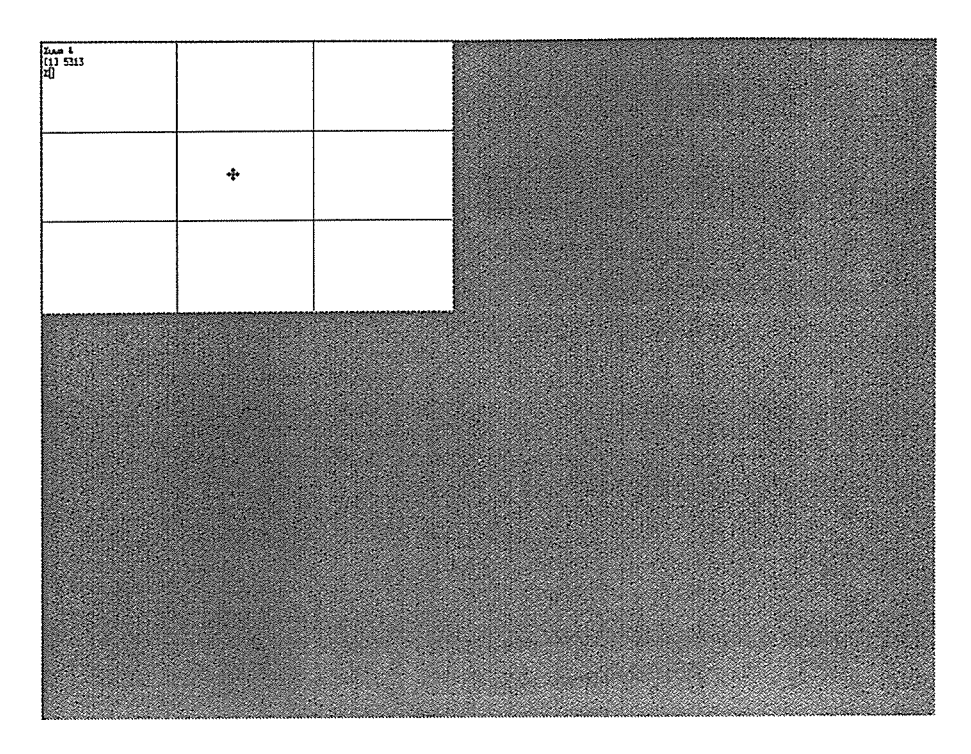

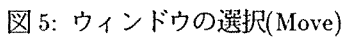

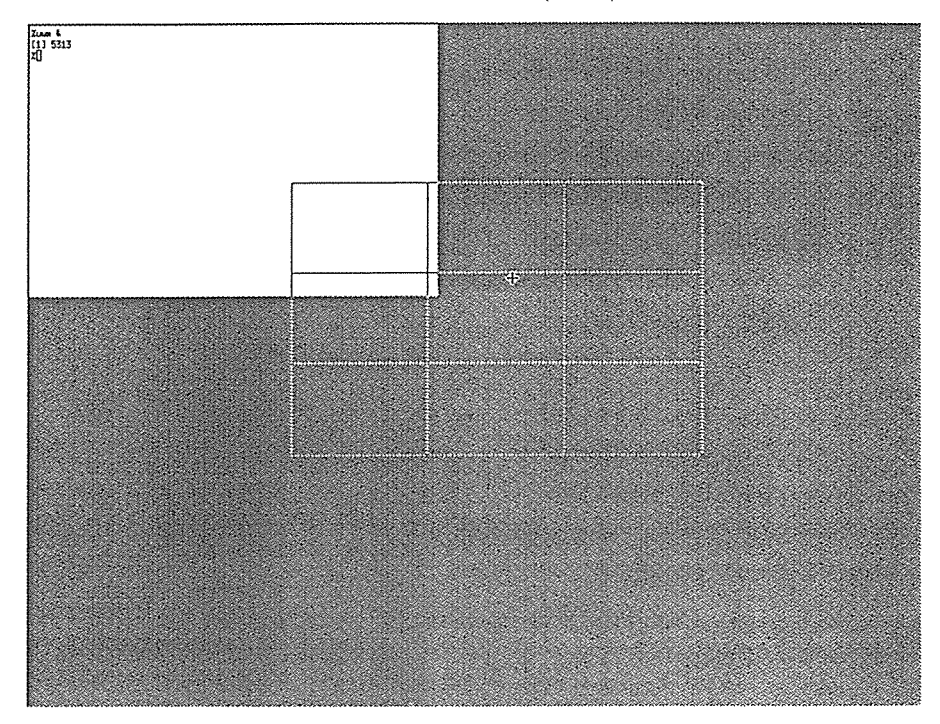

### 図 6: ウィンドウの移動

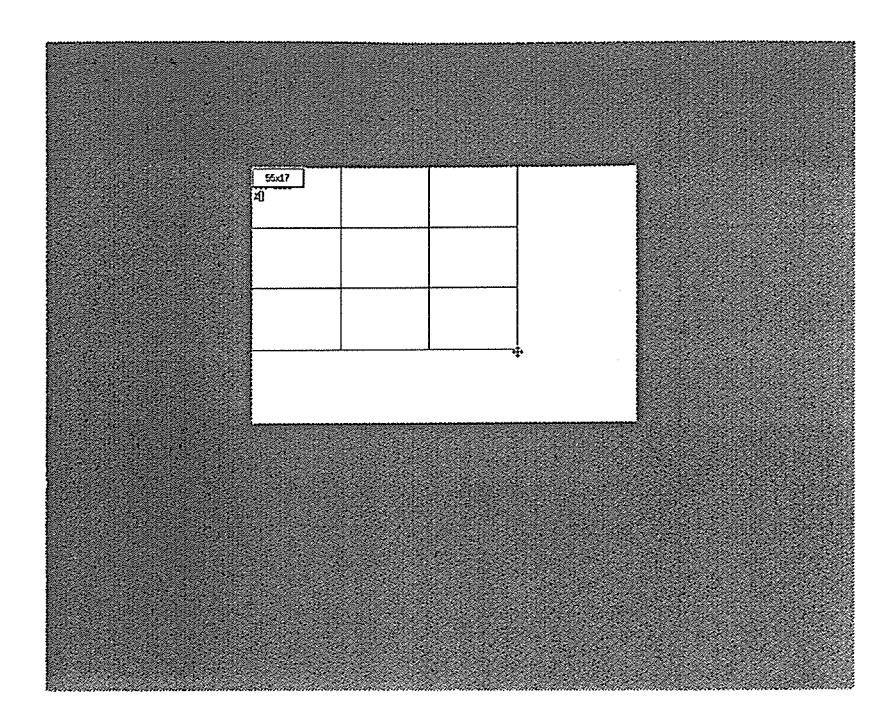

図 7: ウィンドウの選択(Resize)

次は、ウィンドウの大きさを変えてみましょう。

- "ウィンドウの移動"の場合と同じようにしてメニューを表示して、"Resize"を 選択します。
- 希望のウィンドウにマウスカーソルを移動して、どれかボタンを押します。(押したままにする。)
- そうすると図7のように外枠のみが小さくなります。
- ボタンを押したままマウスを動かすと、外枠の大きさだけが変化します。(図8)
- ここで希望の大きさになれば、ボタンを解放します。
- そうすると、ウィンドウが外枠と同じ大きさに変更されます。

ここまでは、メニューを表示して選択する方法をとりましたが、メニューを表示せずにウィン ドウを移動させたり、大きさを変えたりすることもできます。ウィンドウを移動する場合は、

- 移動したいウィンドウにマウスカーソルをおく。
- ここで、Left キー<sup>6</sup>を押した状態でマウスの右ボタンを押したまま少しマウス を動かします。
- そうすると、先ほどと同じようにウィンドウが9分割された状態になり、外枠 が移動します。

<sup>&</sup>lt;sup>5</sup>Ultrix Window Manager の略。

<sup>&</sup>lt;sup>6</sup>EWS なら Alt キー。

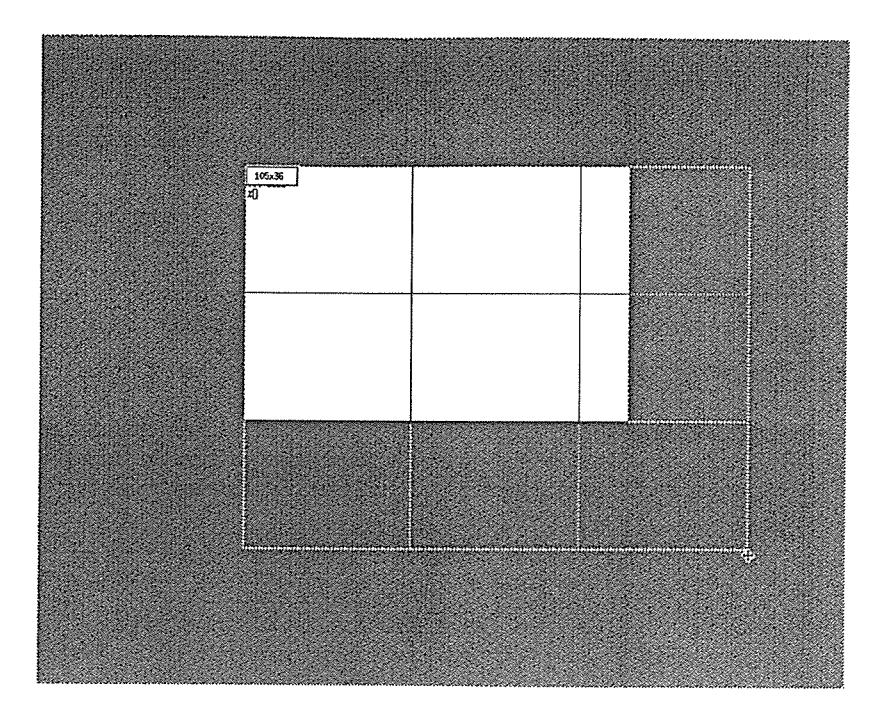

図 8: 大きさの変更

• 希望の位置にきたら右ボタンを解放します。

また、ウィンドウの大きさを変える場合は、

- 大きさを変えたいウィンドウにマウスカーソルをおく。
- Left キーを押した状態でマウスの中ボタンを押したまま少しマウスを動かし ます。
- マウスを動かしてして、外枠が適当な大きさになったらボタンを解放します。

ほかにもいろいろな機能がありますが、今のところはこれくらいにしておきます。とにかく、ルート・ウィンドウで中ボタンを押すとメニューが出てくるということを覚えておくとよいでしょう。

### 3.4 もっとウィンドウを

ここまでは、1つのウィンドウしか表示されていません。では、次にアプリケーションをいくつ か紹介しておきます。

3.4.1 ターミナルエミュレータ

X Window System 起動時に現れたウィンドウと同じものを開いてみましょう。

% xterm & <CR>

このように、コマンドを入力すると、マウスカーソルのある位置に長方形の枠が表示されます。 マウスを動かして枠を適当な位置に持っていき、左ボタンを押すとそこに新しいウィンドウが 現れます。また、メニューから選択する方法もあります。この場合は、メニューの先頭の"New Window"を選択します。こうすると、複数の作業を同時に行なうことができます。また、X Window System には kterm という別のターミナルエミュレータがあり、これを用いると、日本語の文章 を見ることができます。 次のように、

% kterm & <CR>

とするとxterm と同じようにウィンドウを開くことができます。 このkterm を用いて、日本語の文章を編集する場合は、kterm 上で日本語フロントエンドプロ セッサ(Wnn<sup>7</sup>等)を起動して、NEmacs<sup>8</sup>を使うとよいでしょう。

以上のようにすると、画面上に複数のウィンドウが開かれることになり、1つのことをしながら 別の仕事をすることができます。

3.4.2 その他のウィンドウ

X Window System では、ターミナルエミュレータ以外にもいろいろなアプリケーションが用 意されています。その1例として時計のウィンドウがあります。

% xclock & <CR>

このコマンドもxtermやktermと同じようにしてウィンドウの位置を決めて、マウスのボタンを押してやると、図9のように時計のウィンドウが現れます。

% xlogo & <CR>

このコマンドは、X Window System のロゴマークを表示します。(図9)

% xeyes & <CR>

このコマンドを入力すると、"目玉"が出てきます。(図9) マウスを動かすと目玉がマウスを追いかけます。

このようなコマンドはあまり役に立つとは思えませんが、遊び心があっていいかもしれません。

<sup>7</sup>これに関しては、本号で下條 真司氏が解説している。

<sup>&</sup>lt;sup>8</sup>これに関しては、本号で古林紀哉氏が解説している。

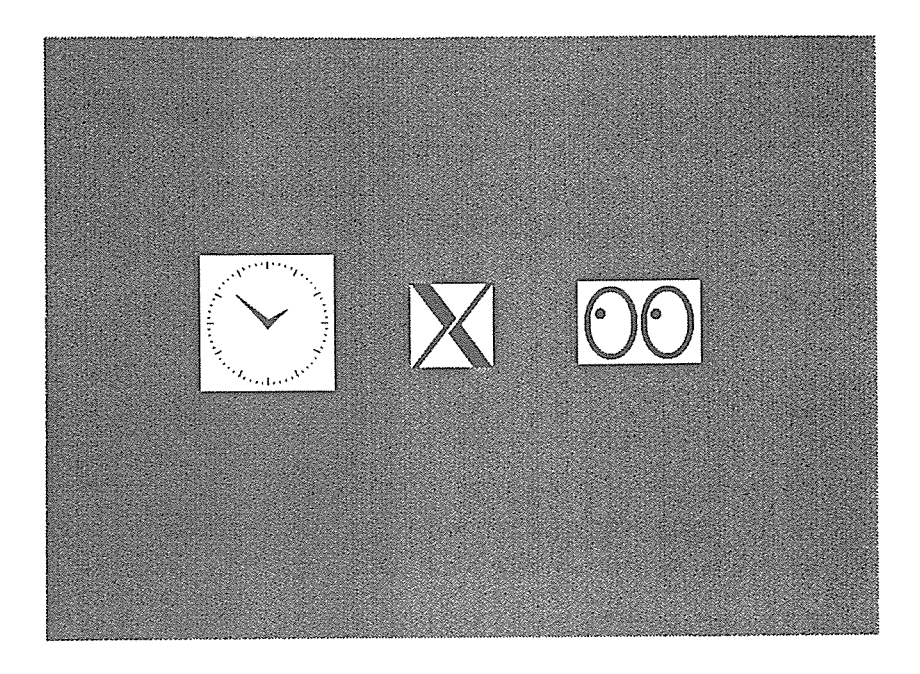

図 9: xclock,xlogo,xeyes

### 3.5 画面をきれいに

今まで述べてきたようにすると、画面がおそらく図10のようになっていることでしょう。これ では、テーブルの上に書類等が散らかっているのと同じようで、雑然としていますね。ここま で覚えた方法では、それぞれのウィンドウを移動してうまく配置することぐらいしかできませ ん。このようなとき、今使っていない(あとで使うような)ウィンドウは邪魔になってくることで しょう。

ここで、アイコン化という機能を用いて画面を整理してみましょう。この機能は大きなウィン ドウをアイコンと呼ばれる比較的小さなウィンドウに変化させる操作です。使わないウィンド ウはアイコンにして画面の隅に並べておくことにします。この機能は、先に紹介したウィンド ウマネージャの機能の1部として提供されています。

では、アイコン化を行なってみましょう。

- ルートウィンドウにマウスを移動して、メニューを表示します。
- "AutoIconify"を選択しまず。
- そして、アイコンに変えたいウィンドウにマウスカーソルを持っていき、ボタンを押します。(図11)

ウィンドウが小さなアイコンになったら次は画面の隅に移動させてみましょう。アイコンを移動 するのは、ウィンドウを移動した時と同じ操作をします。つまり、メニューを表示して "Move"

<sup>&</sup>lt;sup>9</sup>マウスカーソルをウィンドウの中にもっていき、Left キーとコントロールキー 2 つとも押した状態で、左ボタ ンを押して場合も "AutoIconify"を選択したことになります。

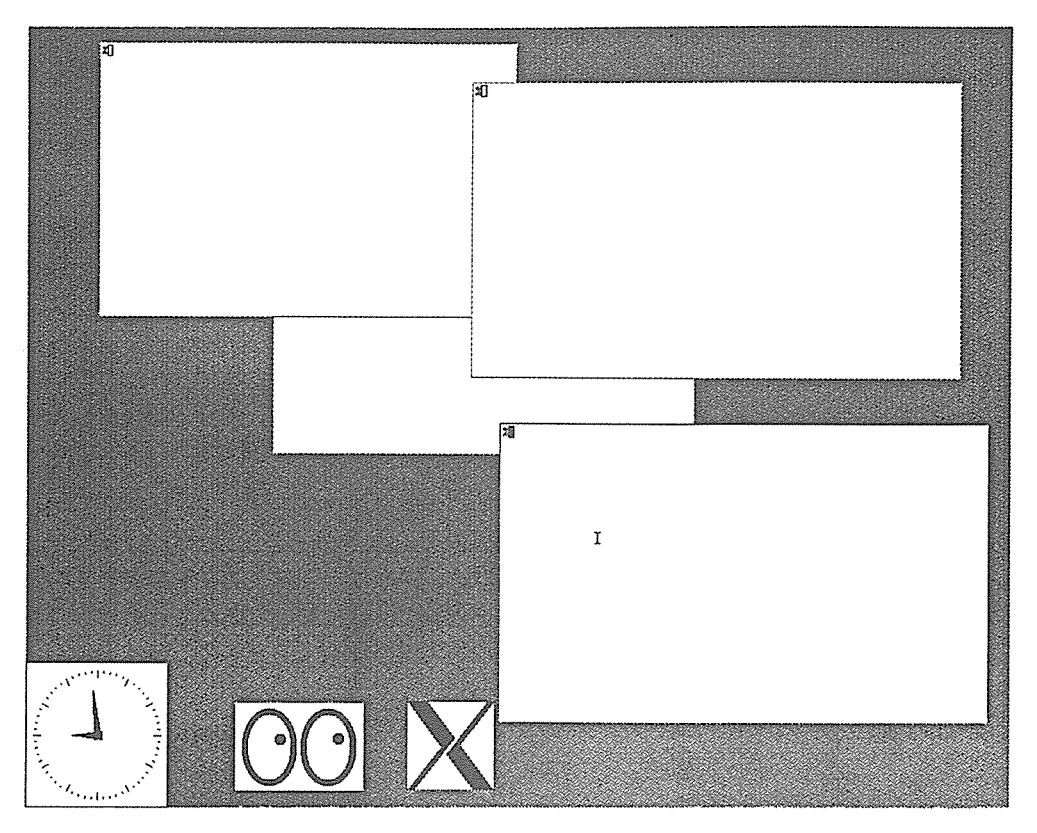

図 10: サンプル画面

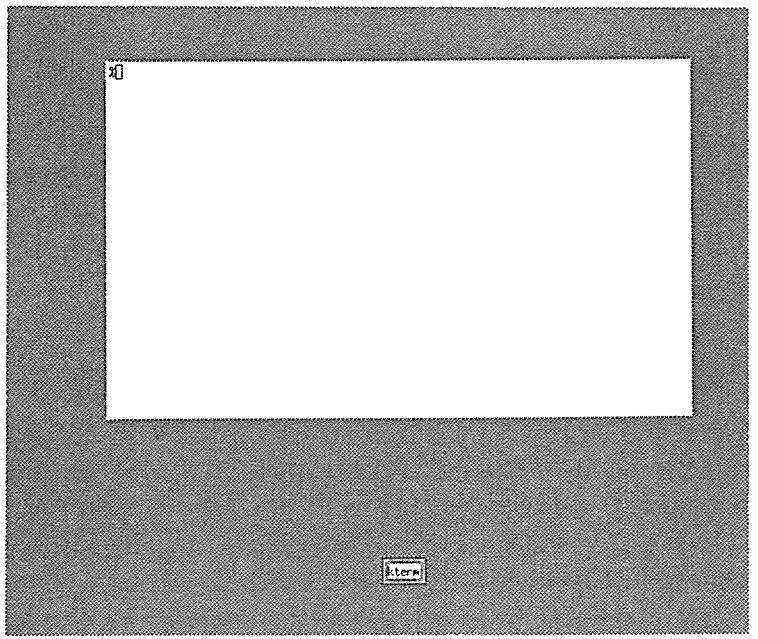

### 図 11: アイコン例

を選択して移動させます。以上の(ウィンドウ→アイコン→アイコン移動)といった一連の操 作を1つのメニューで行なうこともできます。これは、メニューの"NewIconify"を選択します <sup>10</sup>。

また、アイコンをもとのウィンドウに戻す時は、アイコンに対してメニューの "AutoIconify"の 操作を行ないます。

X Window System では、ウィンドウどうしが重なり合うことが許されています。見たいウィンドウの1部があるウィンドウに隠されたり、ウィンドウが全て別の大きなウィンドウに隠されてしまうこともあるでしょう。このような時には、下にあるウィンドウを上にもってきたり、上のウィンドウを下へ置くといった操作もできます。

下のウィンドウを一番上にもってくるには、メニューの"Raise"を選択します。あとは"人の指" 型になったマウスカーソルを上にもってくるウィンドウ内に移動して、マウスのボタンを押し ます。逆に上にあるウィンドウを下に置く場合は、メニューの"Lower"を選択し、後は"Raise" と同じ操作をします。

以上述べてきた機能を知っていれば、十分X Window System を使うことができるでしょう。しかし、uwm ではマウス操作やメニュー等の設定を自分の好みに合うようにすることができます。 この場合、設定ファイル .uwmrc を自分のホームディレクトリにおいておかなければなりません。この .uwmrc のサンプルは、/usr1/guest の下にあります。詳しくは、オンラインマニュア ルの uwm を参照して下さい。

次の節では、知っておくと便利なコマンドや別のウィンドウマネージャを紹介しておきます。

### 4 知っておくと便利!?

### 4.1 あれどうなったの?

X Window System を使っていると、たまに画面が乱れることがあります。例えば、ウィンドウ を移動したときに元の位置にウィンドウの跡が残っていたり、コンソール画面に対してのメッ セージがウィンドウをつき破って出てくることがあります。このような場合、

#### % xrefresh <CR>

とコマンドを入力します。そうすると、ウィンドウ全てが書き直されます。

また、何か誤った操作をして異常終了することがあるかも知れません。このような時は、ウィ ンドウが残ったままでコンソール端末としてのプロンプトがウィンドウをつき破って現れるこ とでしょう。特に、Sun ワークステーションを使っていたら、キーボードからの入力が受けつけ られなくなっていることがあります。この時の対処方法としては、他の計算機から問題の計算 機にリモートログインして次のようにコマンドを入力します。

<sup>&</sup>lt;sup>10</sup>マウスカーソルをウィンドウの中にもっていき、Left キーを押した状態で左ボタンを押した状態で少しマウス を移動すると NewIconify が選択された状態になります。

% kbd\_mode -a <CR>

これでキーボードからの入力が出来るようになります。

X Window System に関連したコマンドの大半が、オプションを指定することができます。 このオプションを知りたい場合は、

% 'コマンド名' -help <CR>

とするとよいでしょう。また、そのコマンドが何かわからない時にも有効かも知れません。

### 4.2 ウィンドウマネージャtwm

先に紹介したuwmでは、基本操作はメニューを表示して行ないましたが、ここで説明するtwm<sup>11</sup>は ウィンドウに対して直接操作できます。

X Window System 起動後にuwm とする代わりに、

% twm & <CR>

と入力して下さい。しばらくすると最初に現れたウィンドウ(ターミナルエミュレータ)の上に タイトルバーと呼ばれるものが付けられます。(図12) twm では、uwm で述べた基本操作はこ のタイトルバーで行なうことができます。また別の特徴として、マウスカーソルのあるウィン ドウには、タイトルバー中に横縞が現れます。試しにウィンドウを多く開いて、マウスカーソ ルを任意に移動してみて下さい。

では、uwm で述べた基本操作に対応して簡単に説明します。以下の操作はすべてタイトルバー 上で行ないます。

- Move: タイトルバーで、中ボタンを押したままマウスを移動する。アイコンの場合も、アイコン上で、中ボタンを押したままマウスを移動する。
- **Resize:** 最も右のマーク にマウスカーソルを置いて、いずれかのボタンを押したまま大きさを変えたい方向にマウスを動かす。
- Inconify: 最も左のマーク記をいずれかのボタンでクリック<sup>12</sup>する。アイコンの場合は、アイコン上で左ボタンをクリックする。

Raise: タイトルバーで、左ボタンをクリックする。

Lower: タイトルバーで、右ボタンをクリックする。アイコンの場合は、アイコン 上で右ボタンをクリックする。

<sup>&</sup>lt;sup>11</sup>Tom's Window Manager の略。

<sup>12</sup>マウスのボタンを押してすぐ離す。

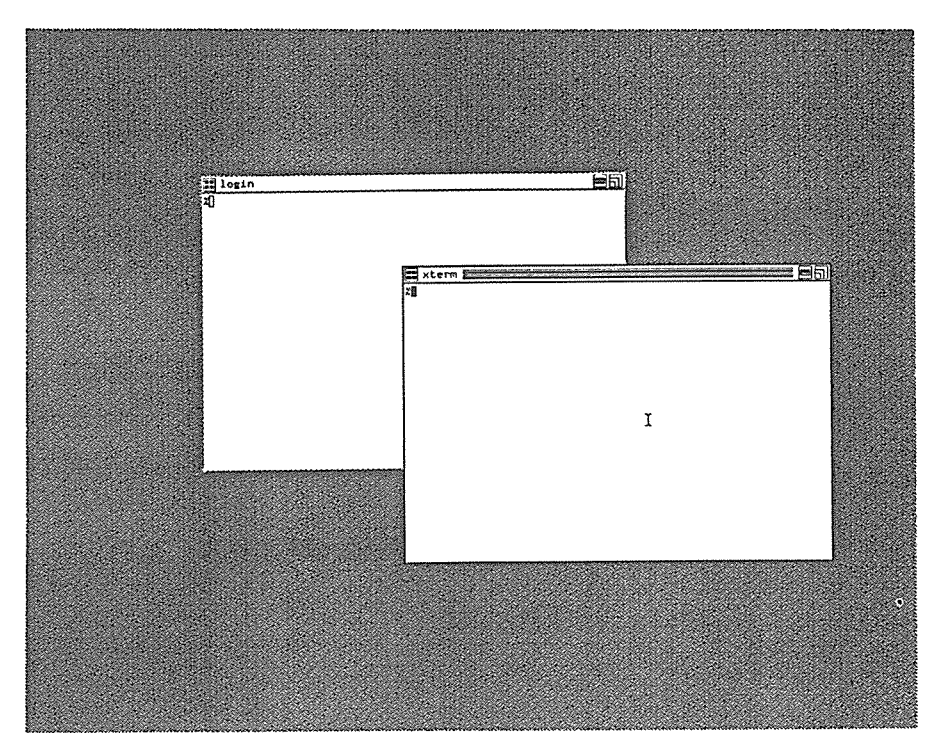

図 12: タイトルバーの付いたウィンドウ

twm のタイトルバーには、これら以外の機能もあります。タイトルバーの右から2 つめのマー ク■をクリックしたらどうなるでしょう。この後はマウスカーソルがどこにあっても、キー ボードからの入力は■をクリックしたウィンドウにしか送られません。タイトルバーの横縞が 固定されていることに気が付くでしょう。

twm も uwm と同様に、自分の好みの設定を行なうことができ、設定ファイル.twmrc をホーム ディレクトリにおいておきます。この.twmrc は、サンプルが/usr1/guestの下にあります。詳 しくは、オンラインマニュアルの twm を参照して下さい。

### 5 おわりに

以上、X Window System の基本的な操作方法を述べてきました。X Window System では、い くつかの設定ファイルを用いると、自分の好みにあった操作環境を作ることができます。また 紹介しきれなかったコマンドや操作方法も多くあります。この他に、ウィンドウの大きさ・ス クロールバーの表示・文字フォント等のウィンドウの設定を起動時に自分の好みのものにする ことができます。これには、設定ファイル.Xdefaults がホームディレクトリに必要です。これ らのことについては誌面の都合上、省略します。詳しくしりたい場合は、オンラインマニュア ルを参照して下さい。また、.Xdefaults のサンプルが/usr1/guest の下にあるので、それを参考 にして下さい。